# Quick guide Scan eXam<sup>™</sup> One

Imaging plate handling, Image capturing, Installation

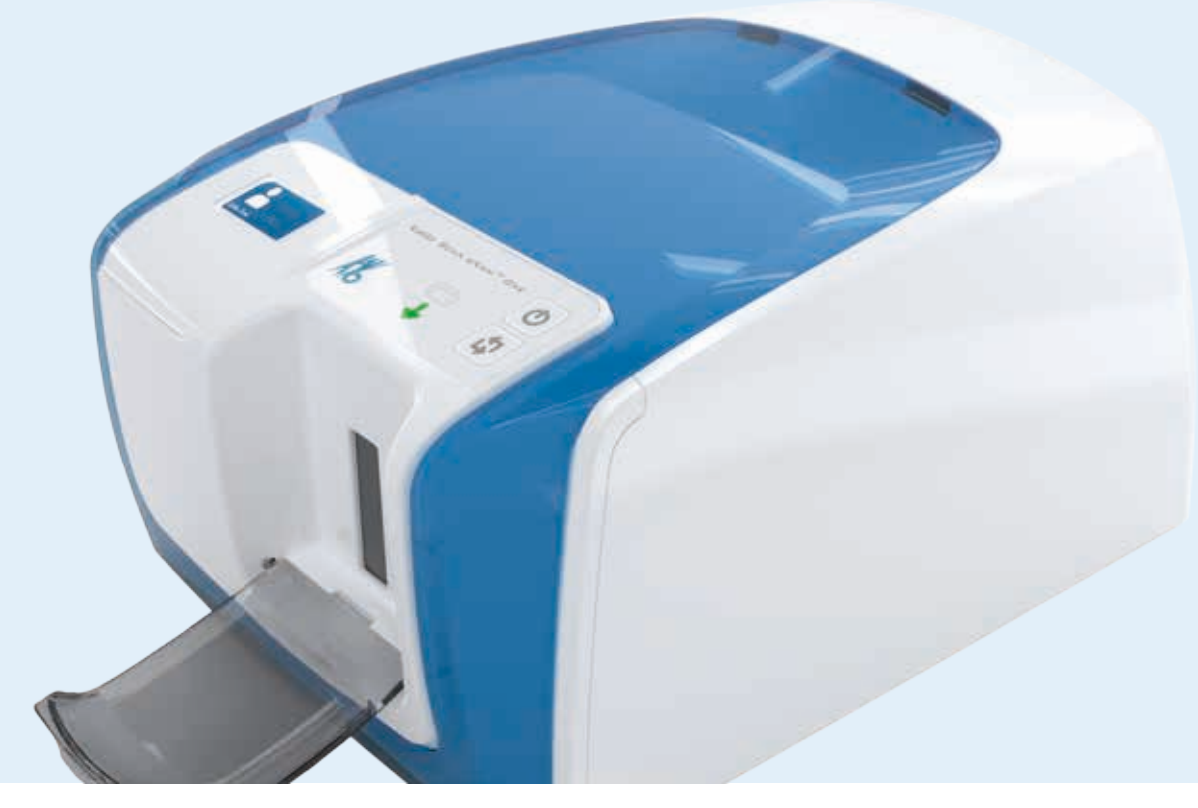

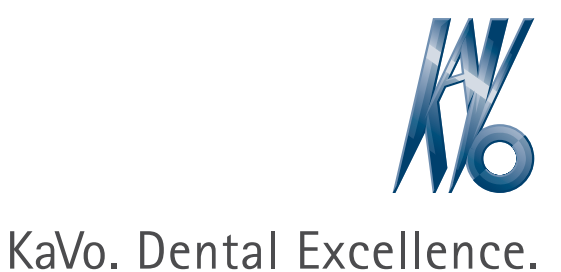

### KaVo Scan eXam<sup>™</sup> One – Imaging plate packing & handling

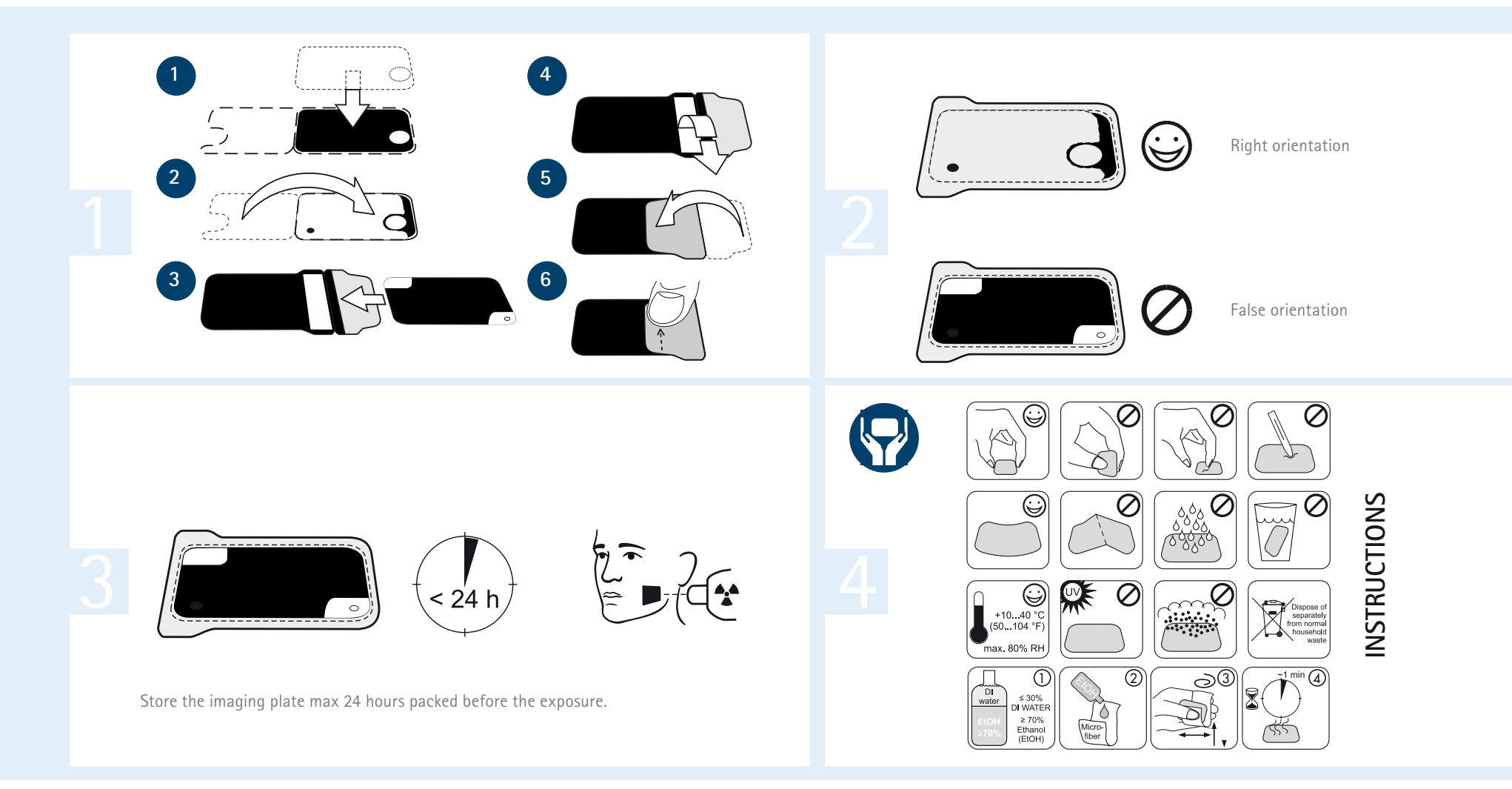

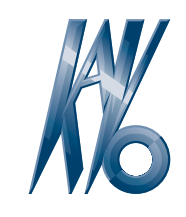

KaVo. Dental Excellence.

#### KaVo Scan eXam<sup>™</sup> One – Image capturing

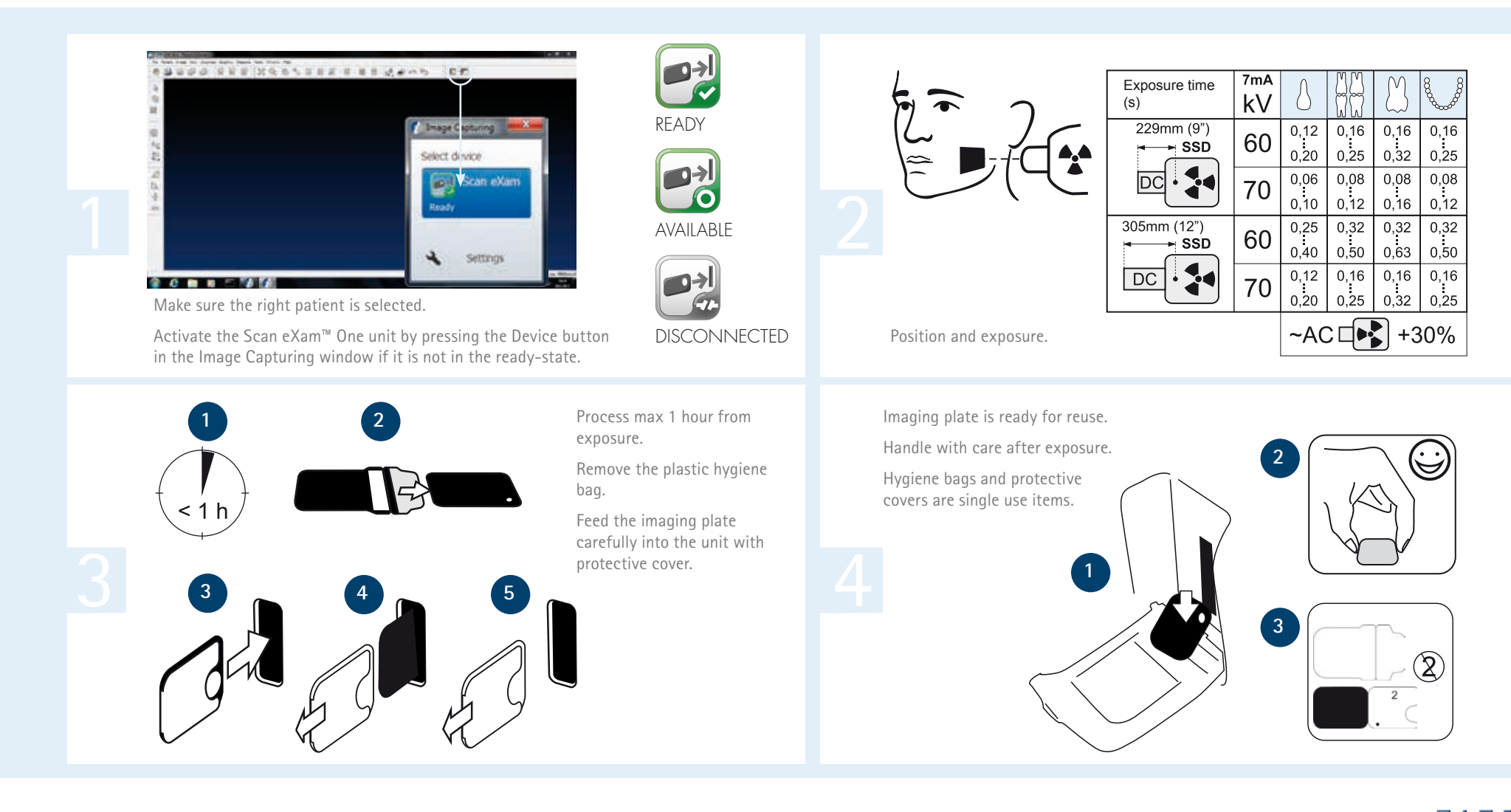

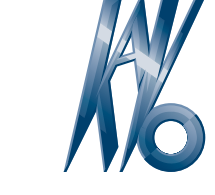

## KaVo. Dental Excellence.

#### KaVo Scan eXam<sup>™</sup> One – Installation

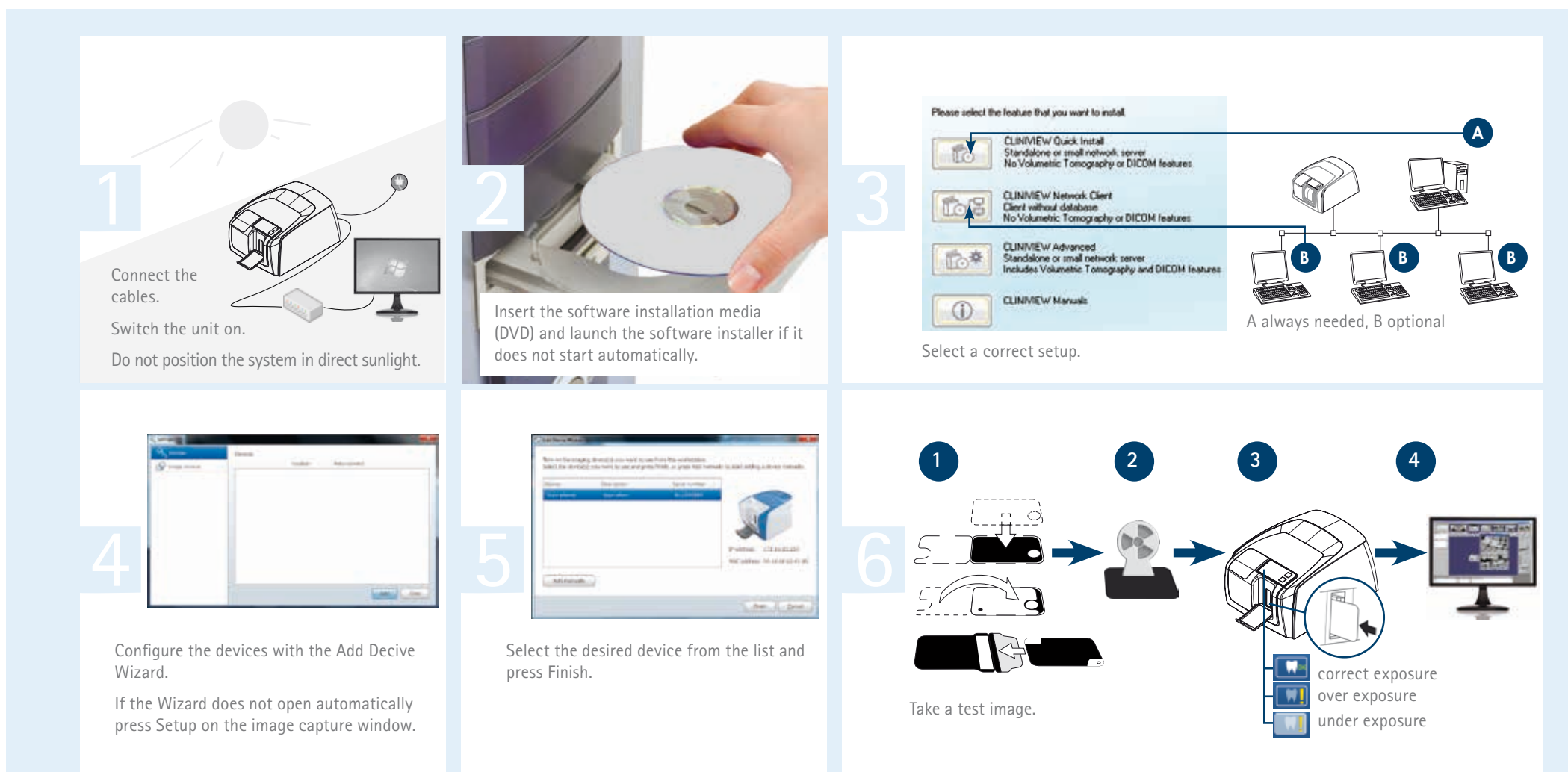

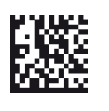

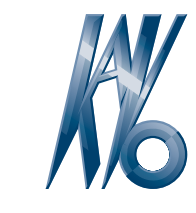

## KaVo. Dental Excellence.